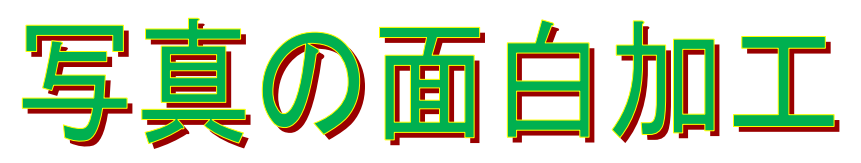

2011年5月23日作成

このアイコンをダブ

## <JTrimを使って、写真をいろいろ加工して楽しんでみましょう>

I.加工した写真は別のフォルダに保存して、オリジナル写真の変更紛失を防ぎましょう。 デスクトップ画面で、右クリックして[新規作成]から[フォルダ]をクリックする。デスクトップ 画面に[新しい フォルダ] が表示されて、名前部分が枠で囲まれているので、そのまま『加工写 真』と、入力する。このフォルダに、これから作成する加工写真を保存します。

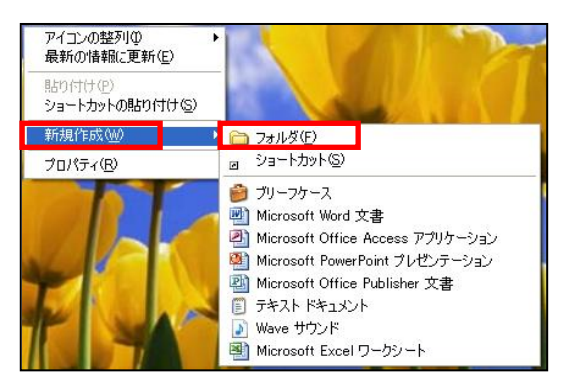

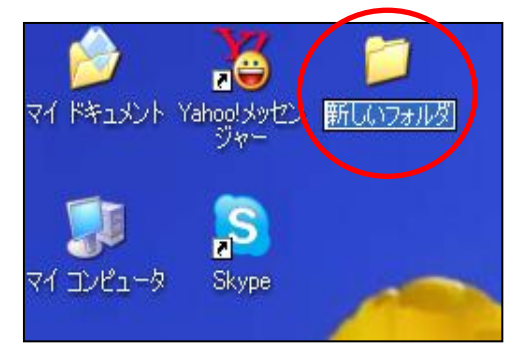

- Ⅱ. 写真を円形に切り取る。
  - ①JTrimを立ち上げて写真を表示する。
    - \*今日の学習資料を開いて『JTrim』をダブルクリックする。
    - \*JTrim 画面メニューの[ファイル]から[開く]を クリックすると「ファイルを開く」画面が表示 される。①デスクトップをクリックする②ファ イルの場所は本日の学習資料から『写真』を選 択する③使う写真をクリックする④[開く]をク リックするとJTrim 画面に写真が表示される。

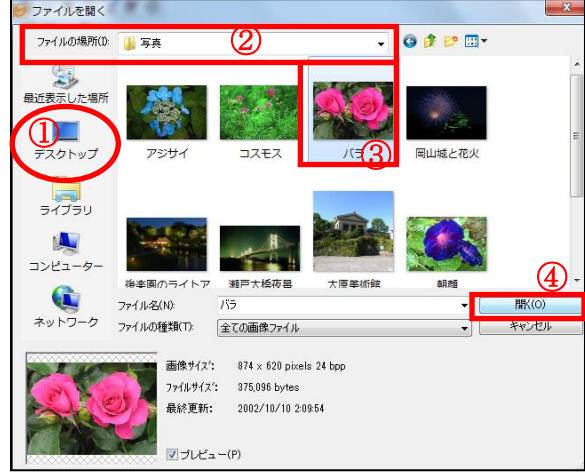

\*JTrim に表示された写真が、大きす ぎる場合は、写真の表示サイズを小 さくします。画面上の①[ズームア ウト]をクリックするか、右下の② 100%を50%~25%にズームア ウトして、表示写真のサイズを変更し ます。★写真そのもののサイズが変更 されたのではありません。

| 🝠 JTrim - C:¥Users¥chie¥Desktop¥写真¥バラ.JPG |              |
|-------------------------------------------|--------------|
| ファイル(F) 編集(E) 表示(V) イメージ(I) カラー(C) 加工(T)  | 」ノレプ(H       |
| 🖆 🗅 🛩 🖨 🙆 🛍 🛍 🎕 🕪 🗠 🗠 🖬 🗛                 | ÷ 85         |
| ४ ﷺ ≍ ४ + ▣ ि ि ि ि ≋ ≡ 💥 🖪               | <u>÷</u> € ₹ |
| ) 💷 🖉 🗾 🐖 🚘 🖪 X X 🌲 🦝 🗍 🔎 🗩               | ۶ 🛛          |
|                                           |              |
| 2                                         | >            |
| 758 , 0                                   | 👖 24bit      |
| ts and 🛛 😸 JTrim 🕴 🍳 😑 🛈 🔊 🕵 🖗 🖉          | <b>10:05</b> |
| <b>L</b>                                  |              |

②写真を加工します。

\*切り取る部分を枠で囲む。

楕円・縦長の丸・まん丸など、切り抜きたい部分を中心として、写真の上で、マウスを左ク リックのままドラッグして枠を作る。(失敗したらやり直しができる)

メニューバーの①[イメージ]から②[円形切り抜き]をクリックする。

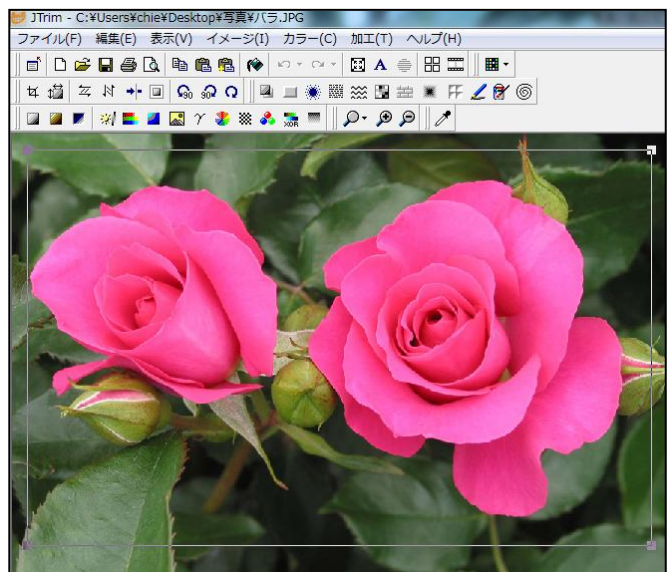

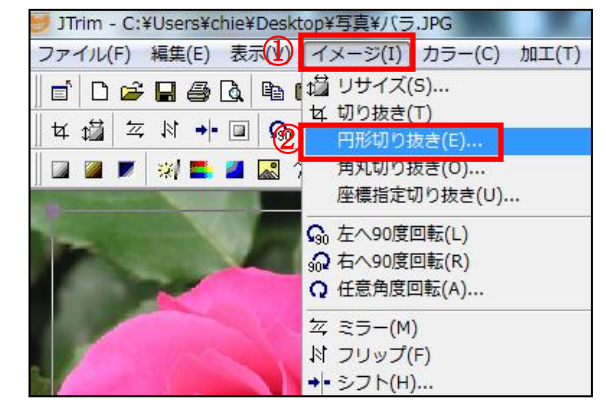

\*「円形切抜き」画面が表示されるので①背景 色を白にして②[OK]をクリックすると写真 が丸く切り抜かれて表示される。

| 円形切り抜き     |                |       |
|------------|----------------|-------|
| 背景色:       | 変更( <u>B</u> ) | ОК    |
| 枠線をつける(F)  |                | キャンセル |
| 枠線の幅: 5    | 透明度: 0         | ヘルプ   |
|            | 枠の色            | ]     |
| ■ 影をつける(S) |                |       |
| 縦オフセット: 3  | 横オフセット: 3      |       |
| ほかしの大きさ 5  | 透明度: 30        |       |
|            | 影の色:           |       |

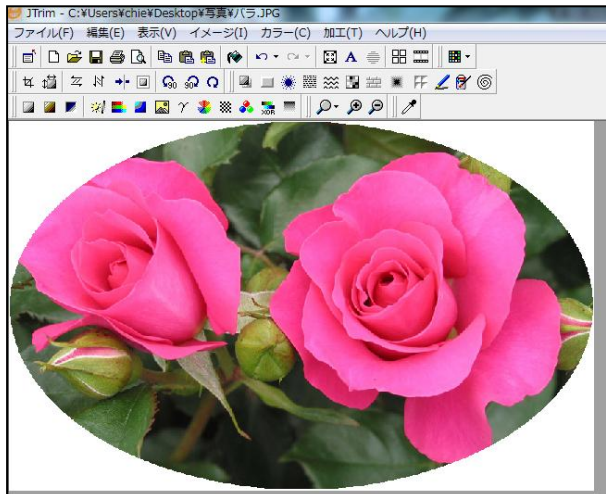

\*メニューバーの①[加工]から②[フェードアウト]をクリックすると、「フェードアウト」画 面が表示されるのでフェードする範囲を③『100』にして④[OK]をクリックする。

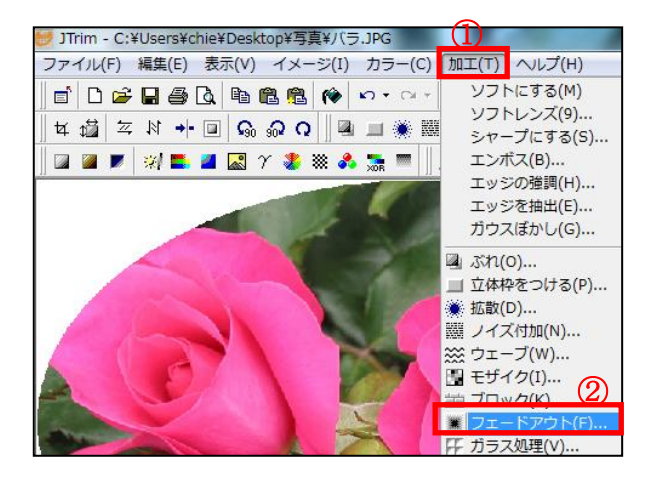

| フェードアウト            | ×     |
|--------------------|-------|
| フェードする範囲(2~266)    | 3     |
|                    | 100 🚔 |
| ○円形フェードアウト(E)<br>4 |       |
|                    | ヘルゴ   |

\*写真の周囲に、ぼかしがかかります。背景を灰色にして切り抜くと右側のようになります。 即ち、写真自体が円形になったのではなく、方形の写真は変わらずに円形以外の部分が、白 色等の背景を持ったもので、この部分は透明ではありません。背景色をもう一度白色にする には、イメージから円形切り抜きにして、背景色を白にする。

<背景色を白にした写真>

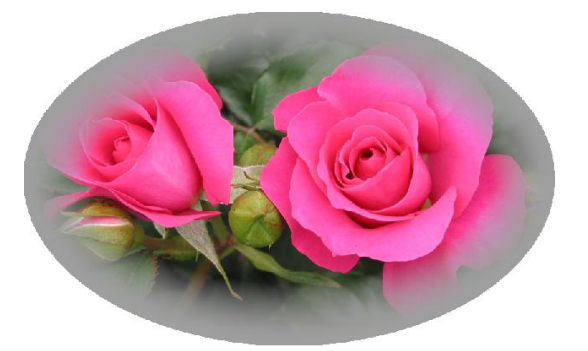

<背景色の白が消えた写真>

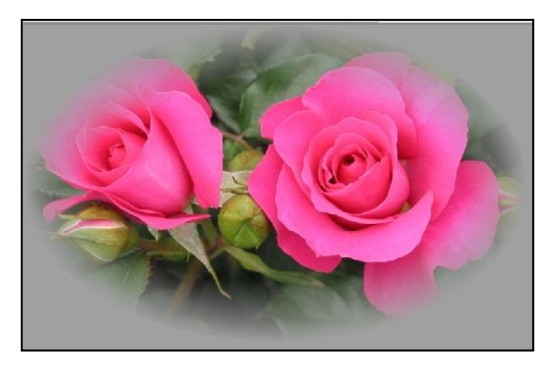

③加工した写真を保存します。

\*JTrim メニューの①[ファイル]から②[名前を付けて保存]をクリックする。保存する場所は ③デスクトップの④加工写真を選択して⑤ファイル名を入力⑥[保存]をクリックする。

|   | ど JTrim  | - C:¥Do        | cuments | and Sett  | ings¥ | {Owr          | )e |
|---|----------|----------------|---------|-----------|-------|---------------|----|
| 1 | 77イル(E)  | 編集( <u>E</u> ) | 表示♡     | イメージΦ     | カラー   | ·( <u>C</u> ) | t  |
|   | 🗋 新規作印   | 烖(N)           |         | Ctr       | Ί+Ν   | n.            | ,  |
|   | ┏┏┙┣┓    |                |         | Ctr       | 1+0   |               | 4  |
|   | 読み込み     | b直す(R)         |         | Shift+Ctr | I+R   |               | 2  |
|   | □ トまき()  | 存(S)           |         | Ctr       | ·l+S  | XOR           |    |
| 2 | 名前を作     | けて保存(          | A)      | Shift+Ctr | I+A   |               |    |
|   | 壁紙とし     | て保存₩)          |         |           | •     |               |    |
|   | プリンタの    | )設定(E)         |         |           |       |               |    |
|   | 🚑 印刷(P). |                |         | Ctr       | ·l+P  |               |    |
|   | 🛕 印刷ブル   | ,נאי (C)       |         | Shift+Ctr | /I+P  | 4             |    |
|   | 保存オブ     | ション(P)         |         |           |       | -             |    |

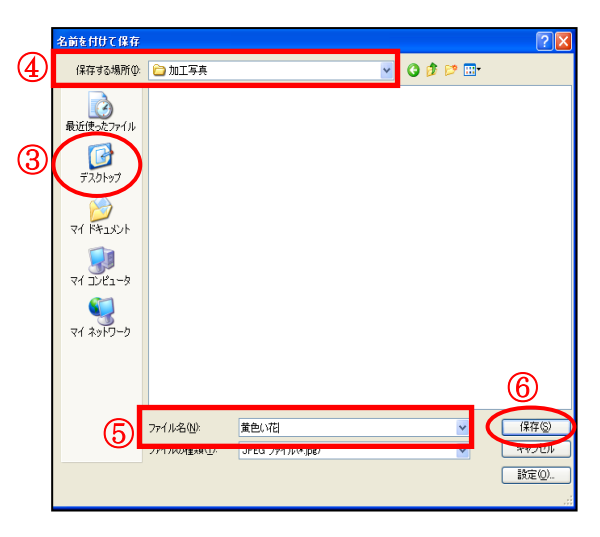

## Ⅲ. 写真に文字や題名を入れる。

①文字を入れる写真を表示する。

\*事前作業として JTrim 画面に、前に使った写真が残っているので、①ファイルから②[読み 込み直す]をクリックする。『修正を破棄して最後に保存した状態に読み込みなおします。 よろしいですか?』の、画面が表示されたら[はい]を、クリックする。尚、この画面が表示 されないこともあります。

|   | 💹 JTrim | - C:¥Do | cumen | its and | Sett   | ings | ∮Own         |
|---|---------|---------|-------|---------|--------|------|--------------|
| 1 | ファイル(E) | 編集(E)   | 表示()  | 0 イメー   | ÷ΰΦ    | カラー  | ( <u>C</u> ) |
| _ | 🗋 新規作)  | 烖(N)    |       |         | Ctr    | I+N  |              |
|   | 🚔 開((0) |         |       |         | Ctr    | l+O  |              |
| 2 | 読み込み    | み直す(R)  |       | Shi     | ft+Ctr | l+R  |              |
|   | 📙 上書き() | 槑存(S)   |       |         | Ctr    | ·l+S | XOR          |
|   | 名前を作    | すけて保存(  | (A)   | Shi     | ft+Ctr | I+A  | 2            |
|   | 壁紙とし    | JC保存(₩) |       |         |        | •    | 200          |
|   | ສມະຫຼ   | D語の字(F) |       |         |        |      | 1            |

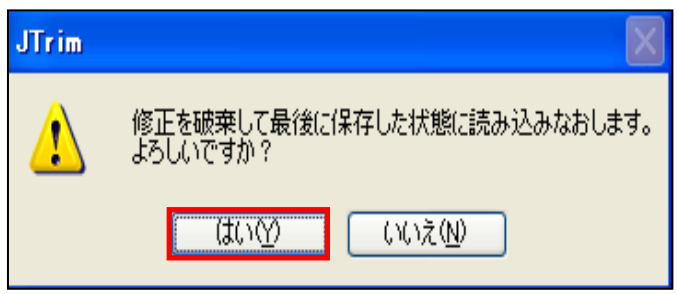

\*Jtrim メニューの①[ファイル]から②[開く]をクリックする。

\*「ファイルを開く」画面が表示される③デス

クトップをクリックする④ファイルの場所 は、本日の学習資料から『写真』を選択する ら使う写真をクリックし、左下のプレビュー で写真を確認して⑥[開く]をクリックする。

| _          | 🚟 JTrim                      |                             |          |
|------------|------------------------------|-----------------------------|----------|
| $\bigcirc$ | ファイル(E) 編集(E) 表示(            | ∅ イメージΦ カラー(©) 加工(T) ヘルプ(H) |          |
| 9          | ▶ 業后共同(生后党 (N)               | Ctrl+N 🔛 - 🖂 - 🖽 🗛 🚿        | <b>⇒</b> |
| (2)        | ┌─────────────────────────── | Ctrl+O                      | - 1      |
|            | 読み込み直す(R)                    | Shift+Ctrl+R                | -        |
|            | 🔚 上書き保存(S)                   | Ctrl+S                      |          |
|            | 名前を付けて保存(A)                  | Shift+Ctrl+A                |          |
|            | 壁紙として保存(W)                   | · ·                         |          |
|            | プリンタの設定(E)                   |                             |          |
|            | 🚭 ED刷(P)                     | Ctrl+P                      |          |
|            | 🛕 印刷プレビュー(C)                 | Shift+Ctrl+P                |          |

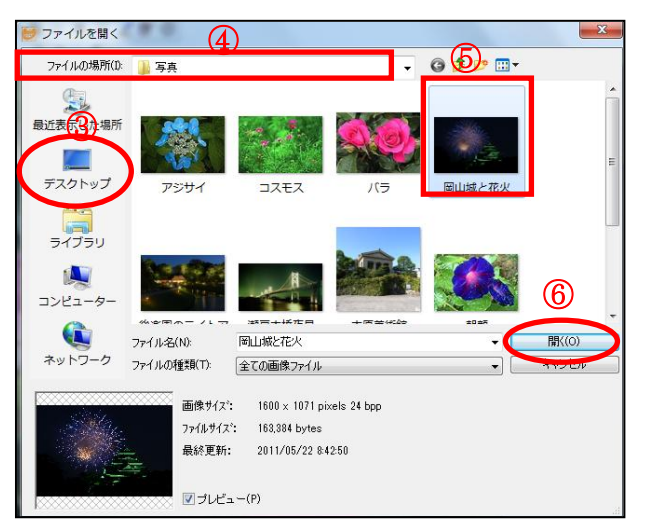

\*JTrim に表示された写真が、大きすぎる場合は、写真の表示サイズを小さくします。画面上のツールバーから[ズームアウト]をクリックする。右下の 100%を 50%~25%にズーム

アウトして、表示写真のサイズを変更する。

②写真に文字を入れる。

\*メニューバーの①[編集]から②[文字入れ]をクリックする。「文字入れ」画面が表示される。

\*①フォント(AR丸ゴシック体 M) ②サイズ(70)③文字 色をクリックすると「色の設定」画面が表示される。入力

画面に文字が残っていたら Delete で削除する。色を選んで④[透過]をクリックすると文字の背景が透明になる⑤[OK]する(フォントは PC 機種によって違うので好きなものを選ぶ)

\*文字の周りに囲み線があれば、枠太 さをゼロにする。余白と行間をゼロ にする。不透明率度は100にする。3 \*「文字入れ」画面に文字を入力する。 写真の左上に文字が表示されるが、 文字サイズを変更するには、「文字 入れ」画面のサイズ部分の数を大き くする。文字サイズは、写真原寸に 対する大きさですから、通常使用す るサイズではゴマ粒サイズで見えま せん。また、文字色が写真と同じ色

 文字入れ
 サイズ
 スタイル
 (4)

 「RR九ゴシック体M
 70
 B
 「回 縦書」
 透過

 文字色
 皆景色
 枠線色
 枠太さ:
 ●
 余白:
 ●
 行間:
 0.0

 「丁丁<</td>
 日
 「回 縦書」
 透過
 ・
 ・
 ・
 ・

 「文字色
 皆景色
 枠線色
 枠太さ:
 ●
 余白:
 ●
 行間:
 0.0
 ●

 「「丁丁<</td>
 日
 「日
 「回 ●
 ・
 ・
 ・
 ・

 「「丁丁<</td>
 日
 「日
 ●
 ・
 ・
 ・

 「「丁丁<」</td>
 「日
 「日
 ●
 ・
 ・

では見えませんから、目立つ色にする必要があります。

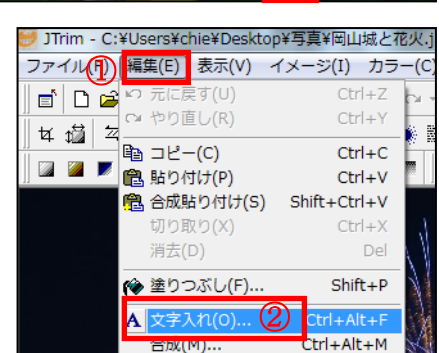

\*文字の位置を移動する。この時大切なことは、文字入れ画面を消さずに写真上の文字をドラ ッグ移動する(文字入れ画面を消すと文字の移動が不可能となる・・・慌てないで元に戻し てやり直せば良い)「文字入れ」画面を OK で閉じる。

③出来た写真を保存します(Iの③と同じ要領で保存する)

JTrim メニューバーの[ファイル]から[名前を付けて保存]をクリックする。保存する場所はデ スクトップの加工写真フォルダにする。下のファイル名を入力して[保存]をクリックする。

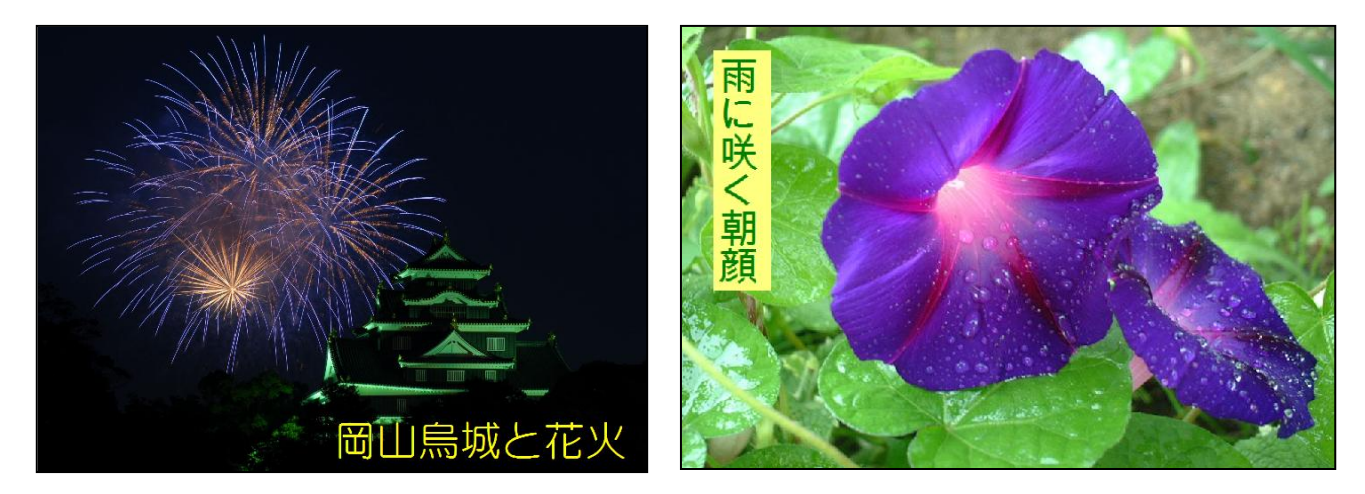

## Ⅳ. 写真に縁取りをつける

①JTrim を立ち上げる。メニューバーの①[ファイル]から②[開く]をクリックする。『ファイル を開く』画面が表示される。③デスクトップをクリックする④ファイルの場所は本日の教材か ら『写真』を選択して⑤使う写真をクリックする⑥[開く]をクリックする。この時使用する写 真の大きさは、600×450pxのサイズを用います。⑦画像サイズの確認ができます。(今回 準備した写真は、縮専を使ってサイズ変更しました)

★最後の参考資料に JTrim を使ったリサイズ方法の説明を載せています。

| (   | 进 JTrim         |                   |
|-----|-----------------|-------------------|
| (1) | ファイル(F) 編集(E) 羽 | 表示(V) イメージ(I) カラー |
| _   | □ 新規作成(N)       | Ctrl+N            |
| (2) | ☞開く(0)          | Ctrl+O            |
| )   | 読み込み直す(R)       | Shift+Ctrl+R      |
|     | 🚽 上書き保存(S)      | Ctrl+S            |
|     | 名前を付けて保存(A)     | Shift+Ctrl+A      |
|     | 壁紙として保存(W)      | +                 |
|     | プリンタの設定(E)      |                   |
|     | 🚑 印刷(P)         | Ctrl+P            |
|     | 🛕 印刷プレビュー(C)    | Shift+Ctrl+P      |
|     |                 |                   |

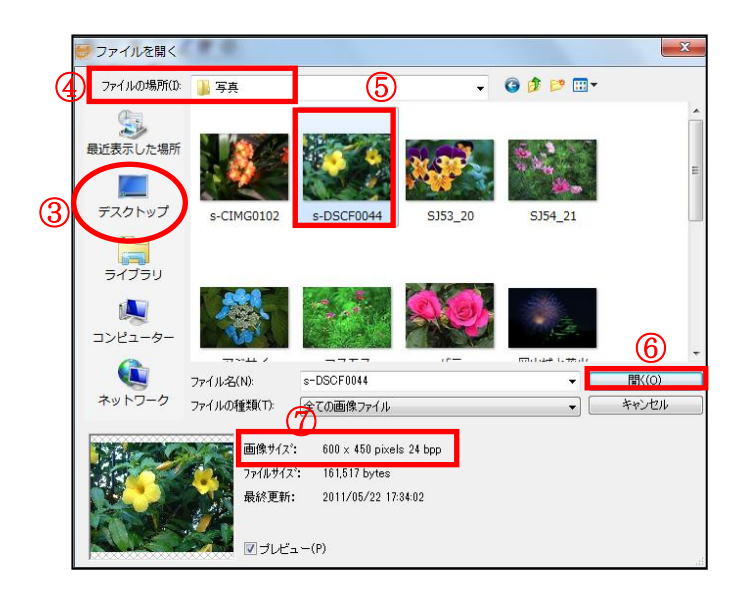

②メニューバーの①イメージから②[座標指定切り抜き]をクリックする。座標指定切り取り画面が表示される③[縦横比を維持する]のチェックはオフにする。④座標部分に入力する(座標1)X:40 Y:40(座標2)X:560 Y:410の数値にすると写真上に囲み枠が表示される⑤[OK]をクリックすると囲み線が消えて、切り取った写真に変わる。

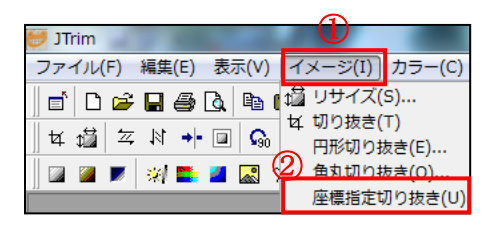

- ③切り取った写真をコピーする。メニューバーの① [編集]から②[コピー]をクリックする。(注意・こ の時点で、コピーを忘れると上書き合成する時に、 この場面まで戻ってやり直す事になります。)
- ④メニューバーの①[編集]から②[元に戻す]をクリックしたら、範囲指定枠を外す。(範囲指定枠を外す。)
   ◆ 外すには、囲み枠より外の部分でクリックすると枠が消える)
- ⑤メニューバーの[加工]から[ガウスぼかし]をクリ ックする①ぼかしのレベルを(3)にして②[OK]を クリックする。

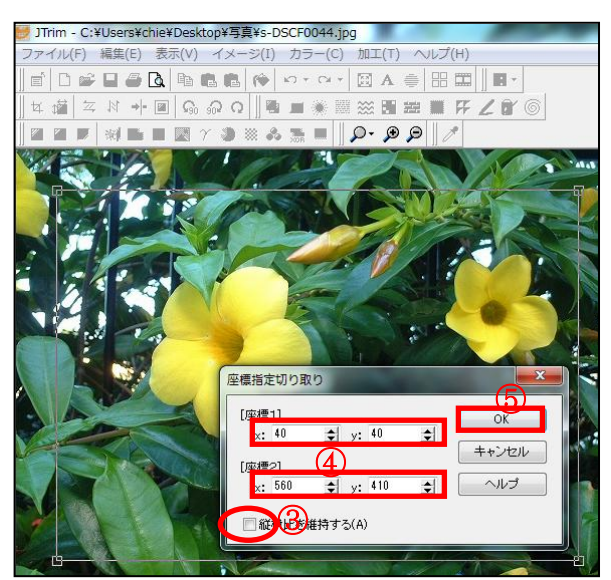

| 进 JTrim - C: | ¥Users¥c | hie¥Deskt          | op¥写 | 真¥s-D   | SCF0 | 044.jp   |
|--------------|----------|--------------------|------|---------|------|----------|
| ファイル①        | 編集(E)    | 表示(V)              | イメー  | -ジ(I)   | カラ   | -(C)     |
| 🛛 🖆 🗋 🗃      | い 元に     | ≡ָ <b>す</b> (∪)    |      | Ctr     | l+Z  | Ci +     |
| ∥ ★ ₁월 ∟철    | CH 401   | 直し(R)              |      | Ctr     | 1+Y  | <b>*</b> |
|              | 自 コピー    | -(C)               |      | Ctr     | l+C  |          |
| ] 🗖 👅 📐.     | 🛍 貼り(    | すけ(P)              |      | Ctr     | l+V  |          |
|              | 🔁 合成則    | <sup>占り付け(S)</sup> | ) Sh | ift+Ctr | l+V  |          |

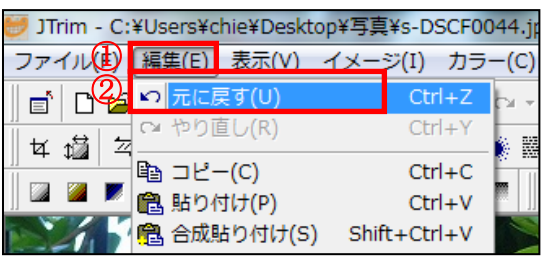

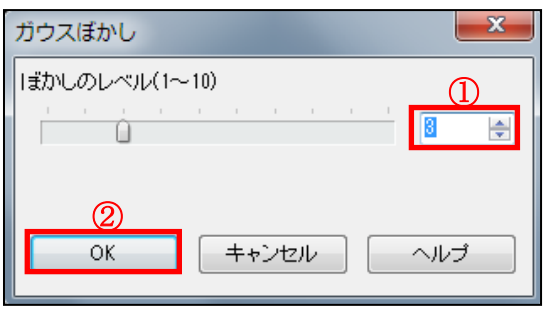

 ⑥メニューバーの[カラー]から
 [明るさ/コントラスト]をクリ ックする。①明るさは最大
 (255) 2コントラスト最大
 (100) にして③[OK]をクリ ックする。
 数値を移動する目盛を右端に
 ドラッグしてもいい

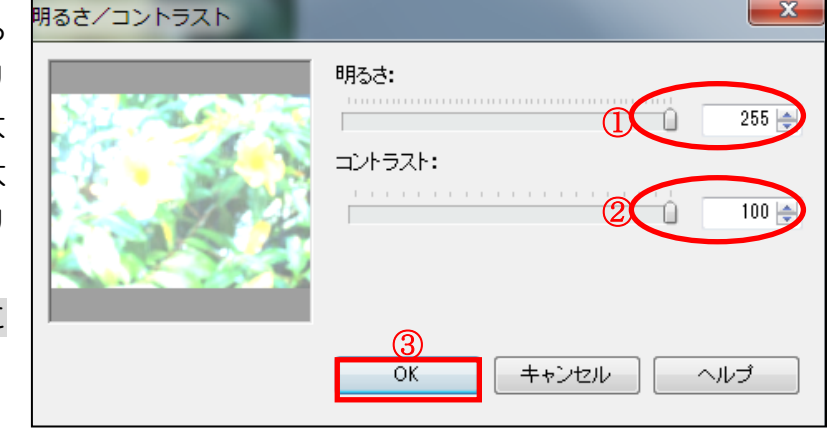

⑦メニューバーの[加工]から[ガラス処理]をクリックす る①ガラス処理単位を(20)にして②横ガラス処理 にチェックを入れて③[OK]をクリックする。

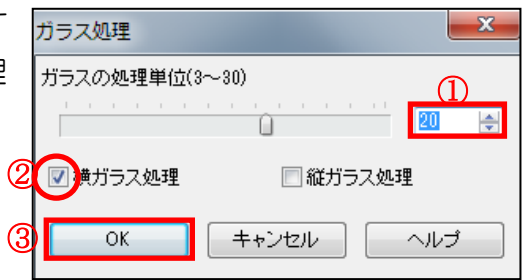

 ⑧メニューバーの[加工]から[エッジの強調]をク リックする①レベルを最大の(20)にして②
 [OK]をクリックする。
 数値を移動する目盛を右端にドラッグでもいい

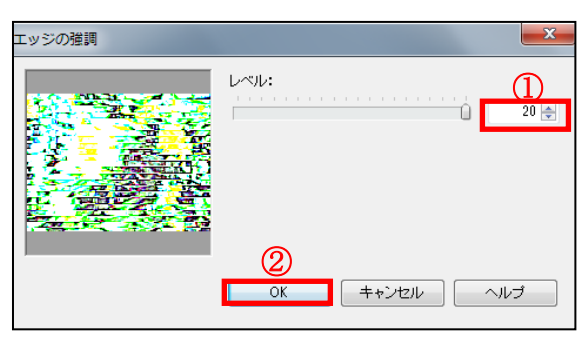

🔹 y: 40

🗢 y: 410

\$

\$

OK

キャンセル

ヘルブ

座標指定切り取り

[座標1]

[座標2]

×: 40

x: 560

- ⑨メニューバーのイメージから[座標指定切抜き]をクリックする。写真上に[範囲指定枠と切り取り]画面が表示されるが、範囲指定枠を表示させる為である。切り取り画面を×で消す。範囲指定枠は触らない。
- ⑩写真の範囲指定枠が表示されている状態で メニューバーの[編集]から[合成]をクリッ クする。『イメージの合成画面』が表示さ れるので①クリップボードから入力にチェ ックを入れる②上書きにもチェックを入れ て③[OK]をクリックする。範囲指定枠は外 さないこと。
- (③でコピーするのを忘れたら、もう一度注 意の部分からやり直しです。)

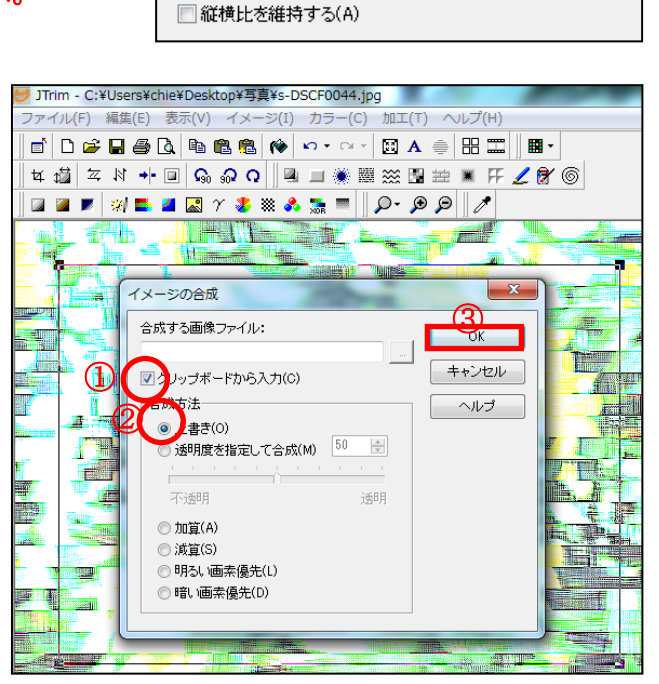

 ①メニューバーの[加工]から[立体枠をつける]をクリッ クする。立体枠をつける画面の①枠の太さを(5)に して②凹ませると③スムース部分は両方共チェック を外して④[OK]をクリックする。写真上の範囲指定 枠より外でクリックして範囲指定枠を外す。

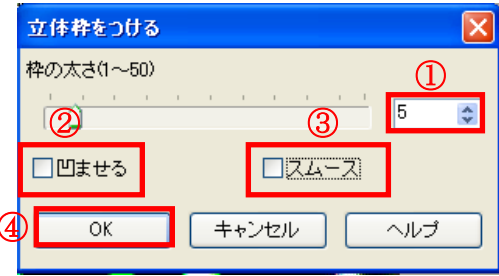

- 12メニューバーの加工から[立体枠をつける]をクリック する。①枠の太さを(40)②凹ませる部分にチェッ クを入れて③[OK]をクリックする。
- ③メニューバーの加工から[立体枠をつける]をクリック する。①枠の太さを(15) 凹ませる部分のチェック をとって②スムース部分にチェックを入れて③[OK] をクリックする。同じ事を繰り返して2回行う。

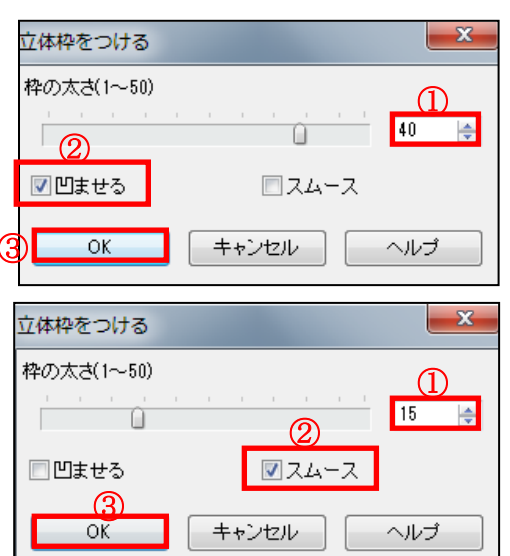

④縁取り写真の完成です。JTrimの左上のファイルから[名前を付けて保存]をクリックする。保存する場所はデスクトップの加工写真フォルダにします。下のファイル名を入力して[保存]をクリックする。(保存方法はIの③を参照)

<縁取り写真の完成品>

<縁取り写真のおまけ>

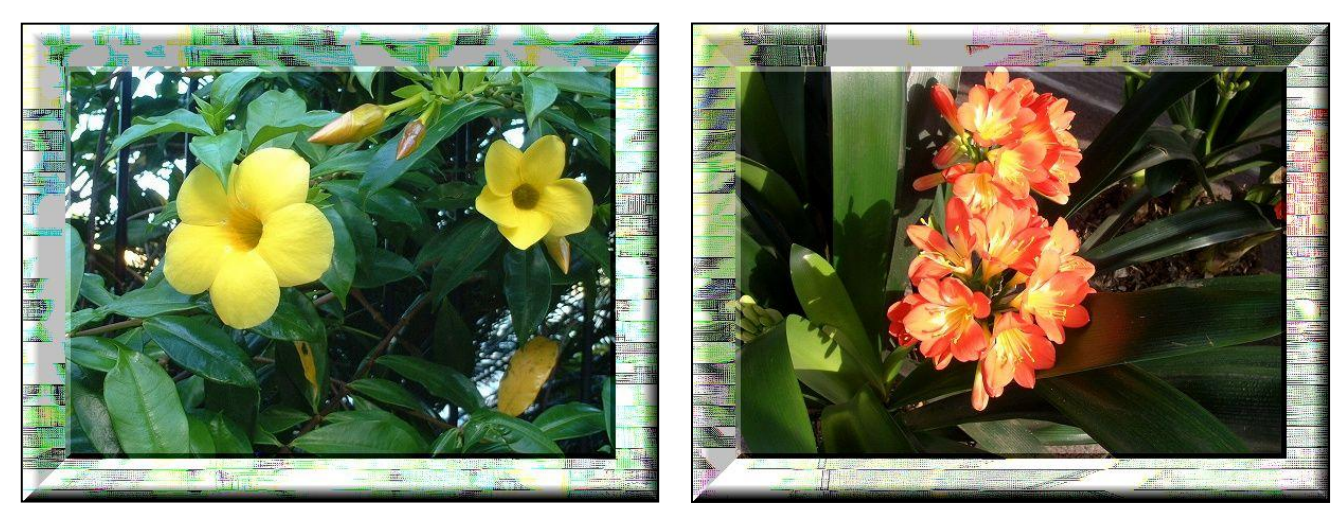

く参考>

今回の勉強会で使用するのは三つの機能だけですがJTrimでは色んなことが出来ますので、色々触ってみましょう。保存するときは間違っても上書き保存しないように、オリジナル写真が無くなってしまいます。

写真には写真撮影年月日や撮影条件が保存されており、それらはプロパティから見ることが出来 ますが、写真を加工するとそれらのデータが引き継がれないことがあります。JT-rim ではファ イル[メニュー]の保存オプションから「Exif データを保存する」にチェックを入れておくことで 加工写真にもデータを引き継ぐことが出来ます。 ★JTrim を使ってリサイズする。

JTrimを開いて、メニューバーの①[イメージ]から②[リサイズ]をクリックする。リサイズ画面 が表示される。③サイズで指定する部分にチェックを入れる。数値はピクセルで④(横 560× 縦 420)と入力して⑤縦横の比率を保持する。にチェックを入れて⑥[OK]する。(注意:リサ イズした写真を加工しても、保存するときは、名前を付けて保存すること。上書き保存にすると、 元々の写真がなくなってしまいます。)

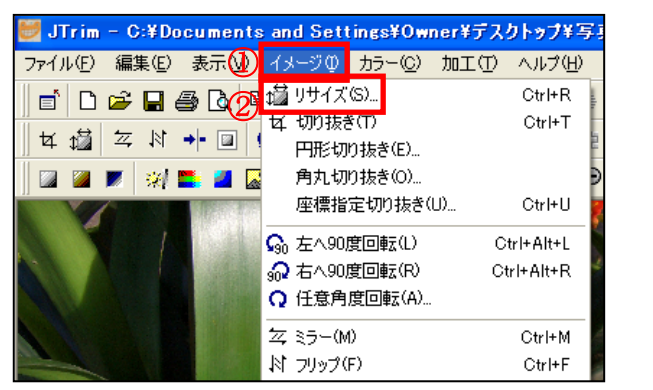

| ŋ.        | ปารี 🔀                                                                                                    |
|-----------|----------------------------------------------------------------------------------------------------|
| 3<br>4    | 現在のサイズ: 1600 × 1200<br>・サイズで指定する(S)<br>横: 5601 ・ × 縦: 420 ・ ピクセル<br>実行履歴: ・ ・ ・ ・ ・ ・ ・ ・ ・ ・ ・ ・ ・ ・ ・ ・ ・ ・ ・ |
|           | <ul> <li>○比率で指定する(R)</li> <li>横: 35 全) × 縦: 35 全) %</li> <li>実行履歴:</li> </ul>                                   |
| <b>5(</b> | ✓ 縦横の比率を保持する<br>□ 再サンプリングを行う Lanczos3 ✓                                                                         |